## 10 Minutes of Code - Python

## **UNIT 7: SKILL BUILDER 2** STUDENT ACTIVITY

TI NI/

| TI-INSPIRE CATI WITH THE TI-INNOVATOR TIDE AND TI-INGE ARRAT STUDENT ACTIVITY |                                                                                                    |                                                                                                    |                                                                                                    |
|-------------------------------------------------------------------------------|----------------------------------------------------------------------------------------------------|----------------------------------------------------------------------------------------------------|----------------------------------------------------------------------------------------------------|
| Unit 7: The TI-RGB Array Skill Builder 2: 1                                   |                                                                                                    |                                                                                                    |                                                                                                    |
| 5                                                                             | のレッスンでは, LEDをランダムな色で点灯させます。                                                                                                    | <ul> <li>目標</li> <li>別のモジュールを</li> <li>randint()を使ってなLEDを生成</li> <li>escを使ってプロ・</li> </ul>                                                                                                    | インポート<br>ランダムな色のランダム<br>グラム終了                                                                                                    |
| 2.                                                                            | 新規のPython Hub Projectを開始します。<br>次からrgb_array()コンストラクターを選択して変数を作成<br>menu > TI Hub > Add Output Device<br>(メニュー>T Hub>出力デバイスの追加)<br>再び、変数cb(circuit board(回路基板)用)にします。<br>次のメニューからいつものescを押すループを追加します。<br>menu > TI Hub > Commands<br>(メニュー>TI Hub>コマンド)<br>escを押すまでプログラムがループするようにします。<br>randint()を使って4つのステートメントを記述し、LED番号<br>red, green, blue(.赤,緑,青)の色を表す変数に値を割り当て<br>randint()は、プログラム上部のインポートセクションに含<br>いrandomモジュールにあります。追加する必要があります<br>Random(メニュー>ランダム)でそのインポートステートメ<br>つけましょう。<br>次のステップへ進む前に、試してみましょう。 | はします。<br>はします。<br>くします。<br>くします。<br>「<br>1.2 1.3 1.4<br>・<br>*u7sb2.py<br># Hub Project<br>#====================================                                                                                                    | <pre>**Unit 7 Pyray RAD () ×<br/>10/23<br/>port *<br/>rt *<br/>t sleep<br/>pport text_at,cls<br/>import get_key<br/>====<br/>!= "esc":</pre> |
| 3.                                                                            | TI-RGB Arrayに、次を使ってランダムLEDをランダムな色<br>ます。<br><b>Cb.set(led, r, g, b)</b><br>プログラムを実行してみましょう。ライトの点滅が速すぎ<br><b>cb.set()</b> ステートメントの後にsleep()ステートメントを追                                                                                                    | で点灯させ<br>「で点灯させ<br>「and a state of the state of the state | <pre>*Unit7 Pyray RAD () × 18/27 port randint == "esc": 255) 255) 255) 0,15) g, b)</pre>                                                     |
| 4.                                                                            | プログラムの最後で、すべてのLEDをオフにします。                                                                                                    |                                                                                                    |                                                                                                    |

cb.all\_off()

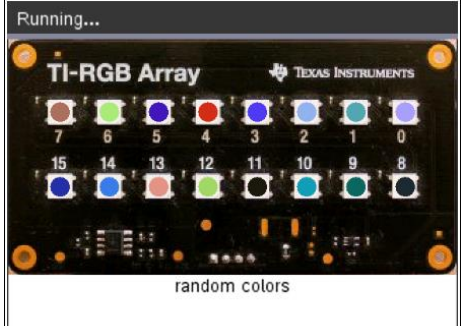

(demo2.1.gif)